## 【必読】オンライン授業の受講にあたって

## ● ZOOM接続・設定について

- ① アプリを起動し、「参加」をタップ、またはクリック
- ②「ミーティングID」を入力(高橋;277 789 4343 / 宇良;964 554 8570)
- ③「名前」に自分の氏名を入力
- ④「参加」をタップ、またはクリック
- ⑤「パスワード」を入力(高橋;ta.kyo.618 / 宇良;oks3525)
- ⑥ ビデオプレビューの画面で「ビデオ付きで参加」をタップ、またはクリック
- ⑦ 講師からの許可を待つ
- ⑧「インターネットを使用した通話」をタップ、またはクリック
- ⑦入室完了

## ● 受講の諸注意

- 1. 授業開始5分前には、担当講師のミーティングルームにアクセスすること。 時間も短いので、時間厳守でお願いします。
- 2. 用意するものは、筆記用具・塾のテキスト・ノートの3点。 ノートは簡単なメモ程度に使用します。基本的には画像を保存してもらいます。
- 3. **起動中のアプリケーションはオフ**にしておくこと。 オンライン環境に影響がある場合があるため、消しておいてください。
- 4. オンライン授業の録画・録音・配信は禁止です。 肖像権の侵害にあたります。厳守してください。
- 5. 授業中は**音声はミュート**にしておくこと。 全員が話し出すと収拾がつかなくなります。質問の際にオンにしてください。
- 6. 授業中の画面は、全員が映る状態ではなく、先生のみの画面にしておくこと。 お互いの顔が見えてしまう、授業の妨害等を防ぐためです。
- 7. 授業中はミュートを切る以外、**画面に触れない**こと。 短い時間なので、授業に集中してください。
- 8. オンライン授業中に**室内の他の方と会話をしない**こと。 極力他の方の音声が入らないようにしてください。

※上記のことが守れない場合には、こちらから**強制退室も可能**です。 再入室は、こちらが**許可しない限り入室できません**。 ルールをしっかり守り、よりよいオンライン授業をみんなで作りましょう。

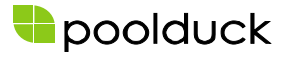